### インターン先(海外)で自分のノートパソコンからイン

## ターネットを利用する。(XP用)

- 1 ここでは、インターン先にて、自分のパソコンを用いてインターネットを利用するための設定方法について説明します。
- 2 インターネットに接続するには下記の項目が必要となります。
  - 1) 接続方法の確立
  - 2) プロバイダーの選択(接続方法が電話回線の場合)と設定
  - 3) ブラウザの設定

#### 接続方法の確立

- 1 インターネットに接続するには、インターン先のネットワーク(LAN)を利用する方法と、電話 回線を利用する方法とがあります。
- **2** インターン先のネットワーク(LAN)を利用する場合
  - 2.1 ネットワークを利用する場合は、パソコンにネットワークカード(LANカード)を取り付け、設定を行った後、インターン先のシステム管理者に最終設定を依頼します。
  - 2.2 ネットワークカードの設定はパソコン及びネットワークカードにより、異なり ますので、個別の説明書により設定ください。パソコンによっては最初からネット ワークカードが組み込まれているものもあります。
- 3 電話回線を利用する場合
  - 3.1 電話回線の確認

電話回線を利用するためには、最初に電話回線の確認が必要です。自分のパソコン とインターン先の電話回線の相性が合わないと相手先の電話交換機、又はパソコン の破損等が発生する恐れがあるため、事前に確認しておく必要があります。日本を 出発する前に、前任者、あるいはパソコンショップ等にて調べ、必要ならば対応策 を準備します。(電話回線用モジュラージャック形状、電話回線の種類等) 3.2 モデムの設定

電話回線が確認できたら、次にモデムの設定を行います。

- デスクトップ画面から、「スタート」ボタンをクリックし、「コントロールパネル」をクリックし ます。「コントロールパネル画面」が表示されたら、まず最初に説明画面を Windows Me 以前のものとなるべく同一のものにするために、画面設定を直します。
- 2) 「ツール」をクリックします。

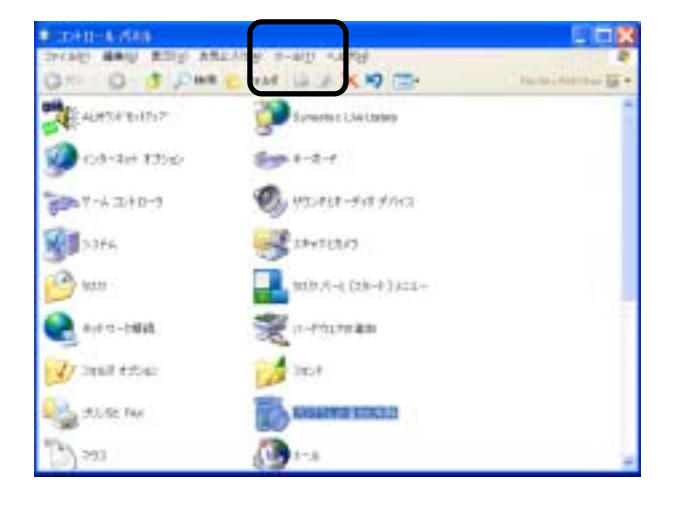

3) 「フォルダーオプション」をクリックします。

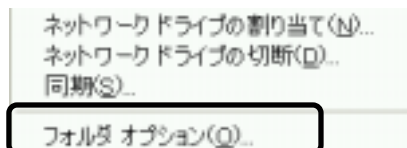

**4)** 「従来のWindowsフォルダを使用」を クリックします。

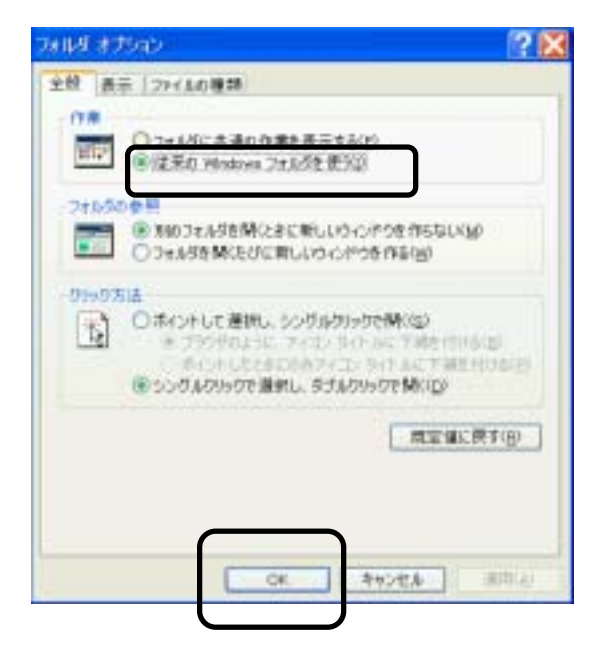

5) 「電話とモデムのオプション」をクリ ックします。

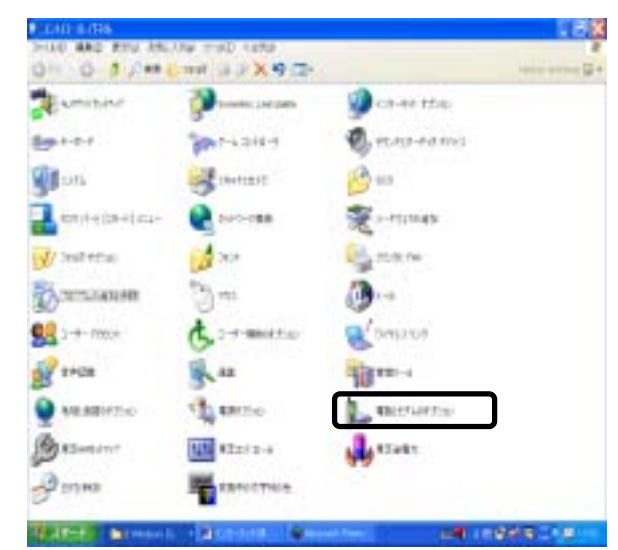

6) 「モデム」を選択します。

| での一覧<br>地を選択<br>所在第(1) | には希望した資産地が表示されています。ライヤル元の所在<br>私」てください。 |
|------------------------|-----------------------------------------|
| 所在地                    | 未外期書                                    |
| OF THE OWNER           | ,ui                                     |
|                        |                                         |
|                        |                                         |
|                        |                                         |
|                        |                                         |
|                        | 新規設計「編集会」「利用の                           |

- モデムのプロパティ画面が出たら、 設定されているモデム名が、正しい か確認します。モデムがパソコン附属 の場合はパソコンの説明書等を見て 正しいか確認します。
- 次に、「プロパティ」をクリックし ます。

| 電話とモデムのオフシ  | al                          |      | ? X   |
|-------------|-----------------------------|------|-------|
| タイヤル情報 モデム  | W HELE 2                    |      |       |
| 101E7       | 9 <u>0</u> 078177884-45CH84 |      |       |
| モデム         |                             | 他被先  |       |
| T OSHEA Sot | tware Modern AMR            | COMB |       |
|             |                             |      |       |
|             |                             |      |       |
|             |                             |      |       |
|             |                             |      |       |
|             |                             |      |       |
|             |                             |      |       |
| 1           | [                           |      |       |
|             | HATELD. ME                  | 8/80 | r-r-p |
|             | OK 1                        | HOED | 810 A |

- 8) モデムが正しければ次の手順にて、モデムの動作状況を確認します。
  - (a) モデムが正常動作していることを確認した後、「モデム」タブを
     クリックします。

正常動作していなければ、9)項のチ ェックを行います。

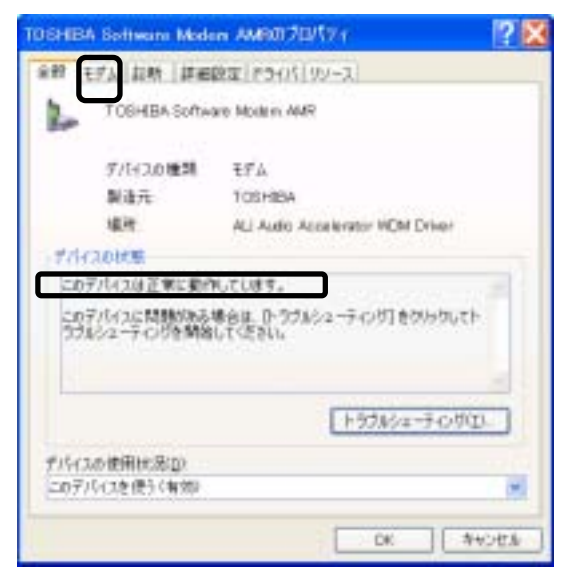

(b) 最高速度が適切かどうか、パ ソコンの説明書で確認し、「OK」を クリックします 接続が不安定の場合、速度を少し遅 く設定するとよくなる場合がありま す。

| 教 [王FA: 長年 ] (Fall(1): F9(11) 92-2] |  |
|-------------------------------------|--|
| #-+:00M0                            |  |
| * _ <u>0</u> *                      |  |
| 5-1-08A2EW                          |  |
| 115300                              |  |
| 9(1446)首相                           |  |
| ■ 発信書を得ってからダイヤルする(公)                |  |
|                                     |  |
|                                     |  |

- 9) 正しく設定されていない場合は、下記の要領でモデムの設定を確認する必要があります。
  - (a) デスクトップ画面から、「スタート」ボタンをクリックし、「コントロール パネル」をクリックします。「コントロールパネル画面」が表示されたら「シス テム」をクリックします。

(b) 「ハードウェア」タブを クリックします。

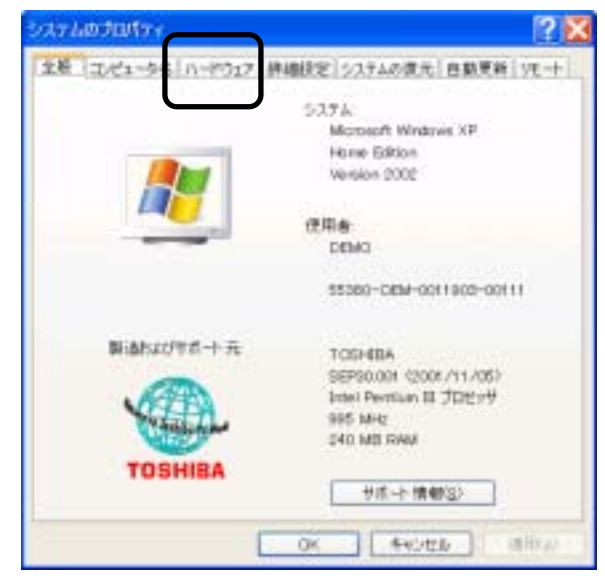

(c) 「デバイスマネージャ」 タブをクリックします。

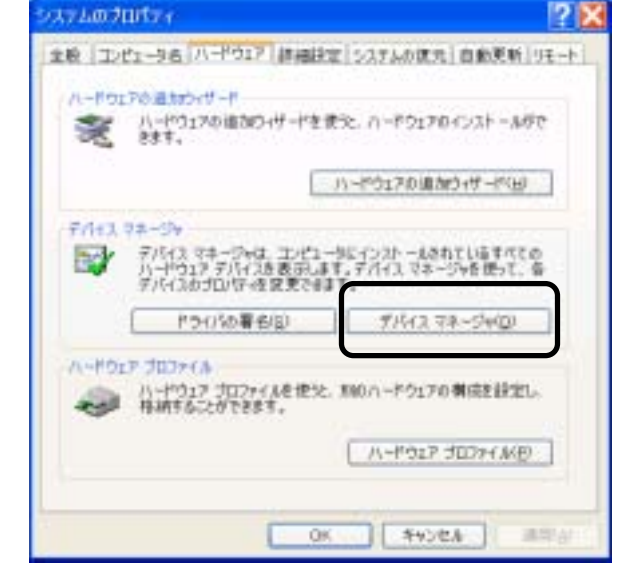

該当の機種が正常動作している (e) か確認します。赤い「X」印が付いてい る場合は、異常を示しています。

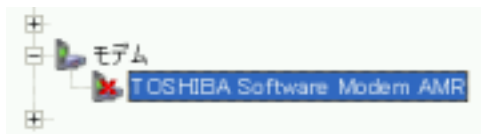

異常の場合、該当の機種をクリックします。

(f) デバイスが正常に動作している か、確認します。正常ならば「OK」を クリックします。そうでない場合、その 内容により、各々必要な作業します。 (例:デバイス状態変更、ドライバの更 新。。。)

| TOSHE       | Software Mede                | n AMB070/174                             | ? 🗙  |
|-------------|------------------------------|------------------------------------------|------|
| 287         | 501 99-2                     |                                          |      |
| L           | T OSHIBA Softwi              | en Moden AMR                             |      |
|             | デパイスの種類                      | ₹ <b>F</b> A                             |      |
|             | 製造作                          | TOSHIDA                                  |      |
|             | 编程                           | ALI Audio Accelerator MDM Driver         |      |
| 701         | 1.000 million                |                                          |      |
| 2.03<br>(77 | 7/143/は利用できます<br>1438年時にする)を | さん。 ビコード 221<br>りかかして、 このデバイスを有効にしてくだきい。 | 1    |
|             |                              | デバイスを有効にする                               | 9    |
| 507/        | か使用に成立<br>行えを使わない(数)         | aj                                       |      |
|             |                              | 0% *                                     | ext. |

## プロバイダーの選択と設定

- 1 プロバイダーの選択
  - プロバイダー 1.1

電話回線をインターネットに接続するためにはプロバイダーという、回線接続業者 と契約する必要があります。インターン先でインターネットを使う場合、現地のプ ロバイダーを使う方法と、海外での接続サービスを行っている日本のプロバイダー を使う方法があります。一般的に現地のプロバイダーの方が割安になることが多い と思われますが、契約を現地の言語にて行う必要があるため、接続までに時間が掛 かり、また色々なトラブルも考えられます。推奨できる方法としては、海外での接 続サービスを行っているプロバイダーと出発前に契約しておき、現地でそのまま継 続して使用します。その後、安くて、使いやすい、現地のプロバイダーが見つかれ ばそこと契約します。日本のプロバイダーをキャンセルするかどうかは、インター ンの期間、現地でトラブルに会った時に対応できるかによって判断します。

プロバイダーの選択 1.2 プロバイダーを選択するに当たって、一番最初に考慮すべきことは、インターネッ ト接続を行う場所の近くに、回線接続の窓口(アクセスポイント)があるかどうか です。アクセスポイントが遠いと、そこに接続するための電話料金が高くなるので、 近くにアクセスポイントを持っているかどうかは、重要なポイントです。他に考慮 すべきポイントは、料金、サービス等です。プロバイダー毎に、色々な料金体系と サービスを持っていますので、ご自分に合ったプロバイダーを選択ください。

- 1.3 ダイヤルアップに必要な情報の設定
  - パソコンよりモデム経由にて、自動ダイヤルアップする際に必要な情報を設定しま す。
  - デスクトップ画面から、「スタート」ボタンをクリックし、「コントロールパネル」をクリックします。「コントロールパネル画面」が表示されたら「ネットワーク接続」をクリックします。
  - 2) 「新しい接続ウィザード」をクリッ

クします。

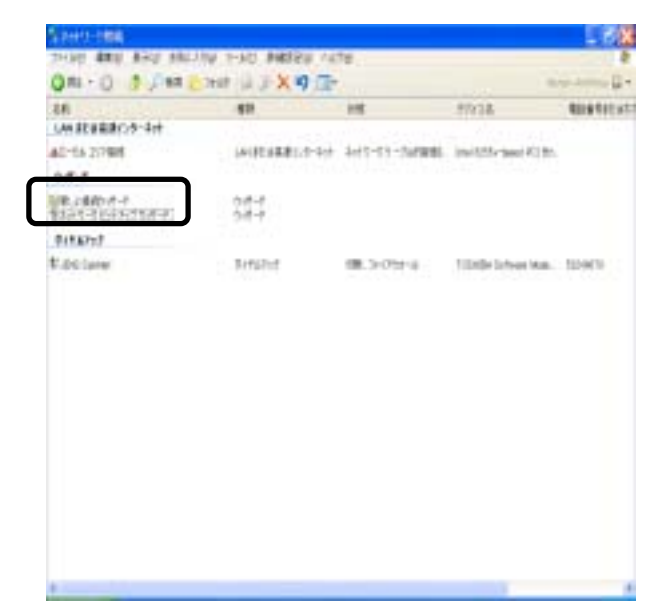

3) 「次へ」をクリックします。

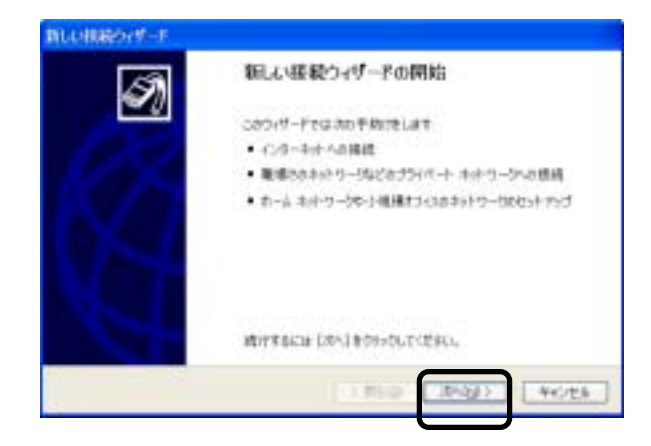

4) 「インターネットに接続する」を選択 し、「次へ」をクリックする。

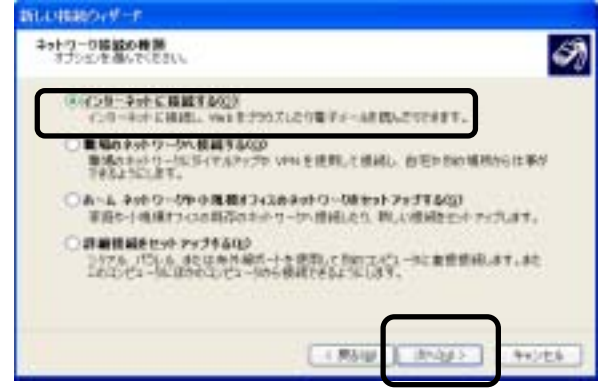

5) 「接続を手動でセットアップする」を 選択し、「次へ」をクリックする。

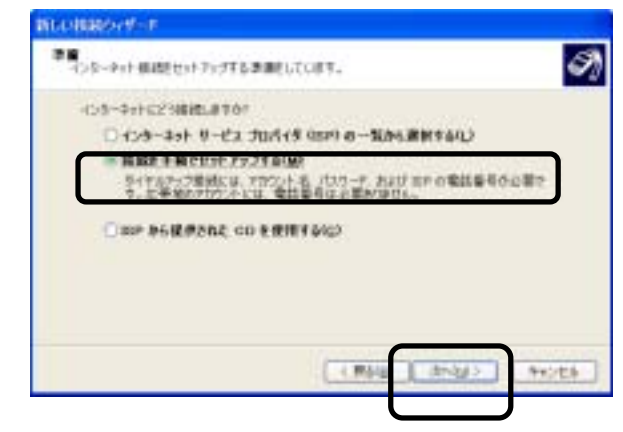

 「ダイヤルアップモデムを使用して 接続する」を選択し、「次へ」をクリック します。

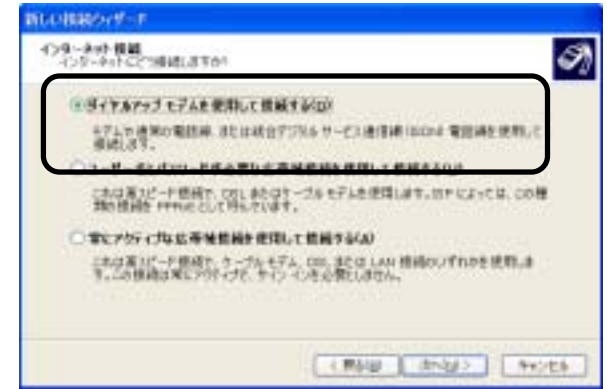

 7)「ISP名」に使用プロバイダと接続 アクセスポイントがイメージしやすい 名前を入力し、「次へ」をクリックしま す。
 例:JENS東京

| 第二日の日本のである。<br>第二日の日本のである。<br>(25-2-1) 単に約1日の11日、<br>(25-2-1) 単に約1日の11日、<br>(25-2-1) 単に約1日、<br>(25-2-1) 単に約1日、<br>(25-2-1) 単に約 | Bart?341      |   | ø |
|----------------------------------------------------------------------------------------------------|---------------|---|---|
| はのおうかに たやる 各有合人 たして (12)<br>カヤ 哲学                                                                                                    | 504           |   |   |
| 10(E#3)                                                                                                    |               | E |   |
|                                                                                                    |               |   |   |
| ここに入力された名前の作用している構成                                                                                                    | 10 名称6197397。 |   |   |
| こここ人がおれた名前の作用している挑構                                                                                                    | 10 EM-19397.  |   |   |

8) 接続プロバイダのアクセスポイントの電話番号を市外局番から入力し、「次へ」をクリックします。

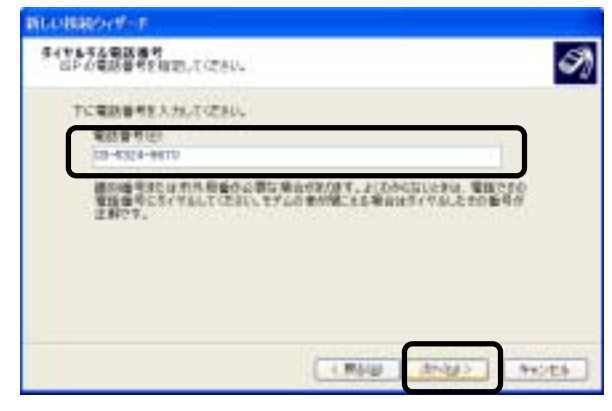

ワーザ名」と「パスワード」を入力
 し、「次へを」クリックします。

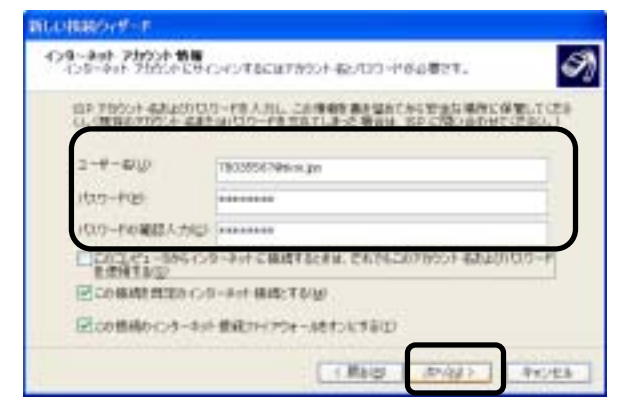

10) 「完了」をクリックします。

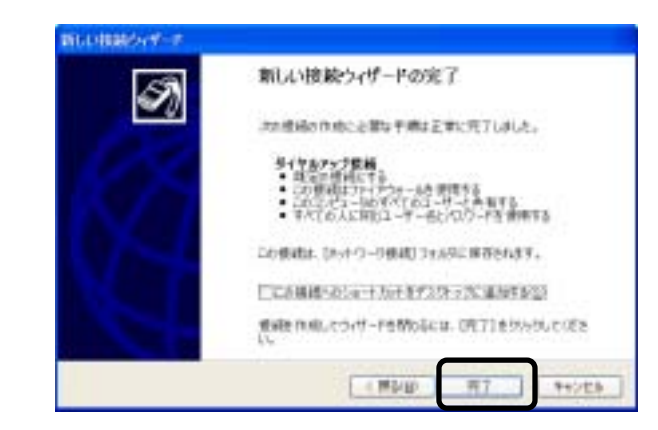

| 11)「プロパティ」をクリックします。    | JENS#R ^ 捨続 🛛 🕐 🔀                                                                                                    |
|------------------------|----------------------------------------------------------------------------------------------------|
|                        |                                                                                                    |
|                        | 2-9-£(1) 0000000000000                                                                                                    |
|                        | パスワード(日): レイスワードを変更するには、ここをクリックにます]                                                                                            |
|                        | <ul> <li>○ 次のユーザーが接続するとき使用するために、このユーザー名とパス<br/>ワードを保存する(S)</li> <li>④ このユーザーのみ(b)</li> <li>○ このエノビュー地 使うすべてのユーザー(A)</li> </ul> |
|                        | 514MD 03-5324-9670                                                                                                    |
|                        | (g)+7/10t (g)+7/10t (g)                                                                                                    |
|                        | ▶ JENS東京 プロパティ ? 🔀                                                                                                    |
| 12) 「ダイヤル情報を使う」をチェックし、 | 金段 オブション   セキュリティ   ネットワーク   詳細設定                                                                                              |
| 「ダイヤル情報」をクリックする。       | 接続の方法                                                                                                    |
|                        | IN CONTRACTOR SOTIVATE MODERN PARE COURSES                                                                                     |
|                        |                                                                                                    |
|                        | 市外局害(2)電話錄号(2)                                                                                                    |
|                        | 03 ▼ 5324-9670 その物因                                                                                                    |
|                        | 日本(81)                                                                                                    |
|                        | 図 5イヤル情報を使べ (3)                                                                                                    |
|                        | 図 接続時に通知機械にアイエ/を表示する(例)                                                                                                    |
|                        | 0K **>/2/                                                                                                    |
| 13) 「編集」をクリックします。      |                                                                                                    |
|                        | REAK TETLOW 75-19                                                                                                    |
|                        |                                                                                                    |
|                        | 地方通知して(ださい、<br>所在地し)                                                                                                    |

開在地

5-1マルする電話番号 5324-9670 市外局委

MAN D

通行(3)

03

補助(E)

OK #45288

**新規(30**).

#### 14) ダイヤル方式を選択します。

「トーン」と「パルス」の見分け方 は、電話する時に、「ピッポッパ」 という音がするものは「トーン」、 「ルルル。。。」という音がするのは 「パルス」です。選択後、「OK」 をクリックします。

必要があれば、国、所在地と市外 局番を変更します。

| 雨在地図:      田田     田田     田     田 |                |
|----------------------------------------------------------------------------------------------------|----------------|
| ■/地感(D)<br>日本                                                                                                    | 市外局备(Q)<br>(C) |
| この所在地からライヤルするときに適用する規則<br>市内連接の場合の外線発信番号(2)<br>市外連接の場合の外線発信番号(2)<br>市外連接に使用する電話会社の運動番号(5)<br>国際通信に使用する電話会社の運動番号(5)                                                                                                    |                |
| □オキャチオン機能を解除するとかの書号(W)<br>サイヤル方法 (書トーン(D) ○パルス(D)                                                                                                    |                |
| イヤルする電話番号<br>5324-5670                                                                                                    |                |

15)「OK」をクリックします。

| 在物心<br> 新規20. 損業(D. 新知)<br>「利用20. 損業(D. 新知)<br>イヤルする電話者号<br>5324-9070 | 地を優祝してく | 76/6-8-8 |
|-----------------------------------------------------------------------|---------|----------|
| 相互地 田外総督<br>(17.475年該督号<br>5324-9670                                  | 在地心     |          |
| (1) (1) (1) (1) (1) (1) (1) (1) (1) (1)                               | 前在地     |          |
| 朝期(因) 捕薬(日) #3年(日)<br>イヤルする電話音号<br>5324-9670                          |         |          |
|                                                                       |         |          |

16) 「ネットワーク」タブを選択します。

| 15番号   |      |          | MED(Q).  |
|--------|------|----------|----------|
| 市外局部的  |      | は書号(P)   |          |
| 03     | * \$ | 324-9670 | その他的の    |
| 国委号/地址 | (備長) | g):      |          |
| 日本(81) |      | v.n.     |          |
| マリィヤル情 | 較佳   | (B/B)    | タイヤル捕虜KE |
|        |      |          |          |

17)「呼び出すダイヤルアップサーバの種類」で「PPP:
 Windows95/98/NT4/2000,Internet」を選択し、「設定」をクリックします。

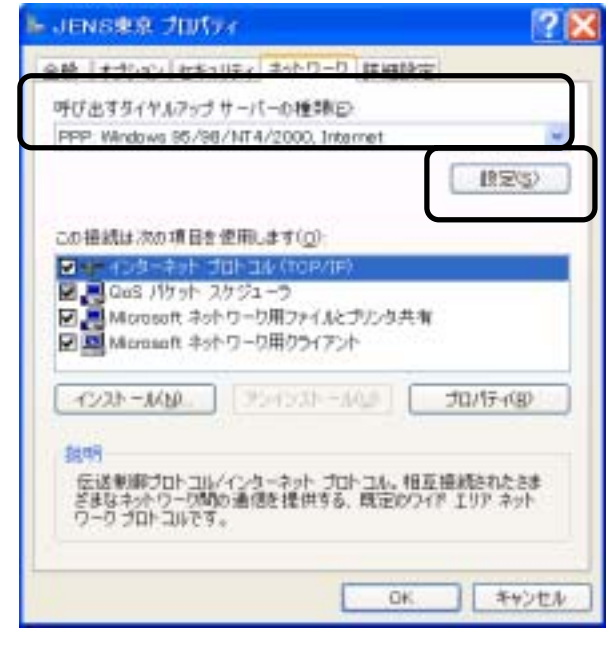

**18)** すべてのチェックを外し、「OK」を クリックします。

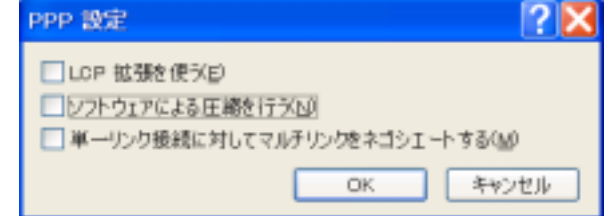

**19)**「インターネットプロトコル(TCP/IP)」を選択後、「プロパティ」をクリックします。

20) プロバイダーよりの指示に従って、 設定します。特に指定がない場合は、 自動に設定します。最後に「OK」をク リックします。

| <ul> <li>         ・         ・         ・</li></ul>                                   | 8(Q)                                 |
|-------------------------------------------------------------------------------------|--------------------------------------|
| iP PPLog                                                                            |                                      |
| <ul> <li>CNS サーバーのアドレスを自動</li> <li>300 CNS サーバーのアドレスを<br/>使た CNS サーバー(ア)</li> </ul> | WF1に取得する(四)<br>を使う(2)<br>105 76 16 2 |
| 代益 DNE サーバー(6)                                                                      | 165 36 8 2                           |
|                                                                                     | N REALEY                             |

21)「ネットワーク接続」画面に今 作成した新しいプロバイダーの 「ダイヤルアップ」アイコンが表示 されます。

次に、「ダイヤルアップ」アイコ ンをクリックします。

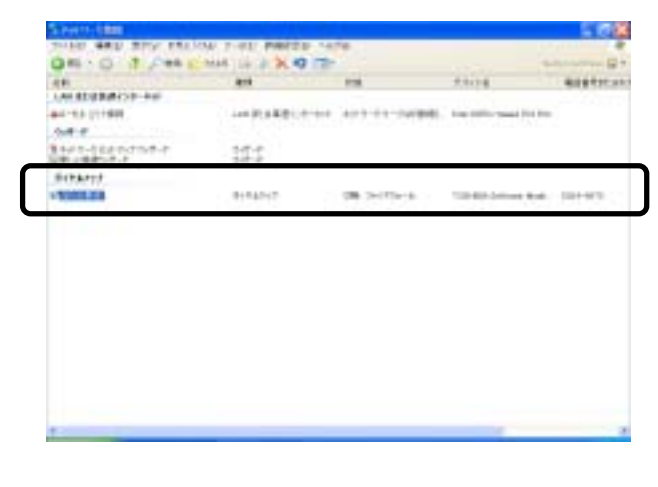

22)「ダイヤル元」を選択して、「ダイ ヤル」をクリックします。

| JENS東京 へ将                                           | ·滕                                              |                   | X |
|-----------------------------------------------------|-------------------------------------------------|-------------------|---|
| 9                                                   |                                                 |                   |   |
| ユーザー名(い):                                           | 78035567@tkm.jpn                                |                   |   |
| 127-1622                                            | 1/12ワードを成更す                                     | あたは、ここをクジックします]   |   |
| ⑦ 次のユーザー<br>ワードを保存<br>④ このユーザ<br>● このユーザ<br>● このエノゼ | Y接続するとき使用する<br>する(S):<br>'ーのみくしり<br>ユージを使うすべてのユ | -4-(8)            |   |
| ITTAND.                                             | 0 3 5324-9670                                   |                   | - |
| 生(ヤル元(E)                                            | 機消                                              | タイヤル情報(B)         |   |
| 5-141KQ                                             | **>tz.l.                                        | 10/19-400 A.M.ICH |   |

23)「ダイヤル中」の表示が出ます。

| 31 | 035324-9670 伝ダイヤル中 |  |
|----|--------------------|--|
|    | ギャンセル              |  |

24) アクセスポイントに接続され、自動 的にユーザー名とパスワードを確認 されます。。

| JENS東京 に接続しています                                |  |
|------------------------------------------------|--|
| <ol> <li>ユーザーおとパスワードを検証中、<br/>キャンセル</li> </ol> |  |

25) 接続したことを示す表示が出ます。

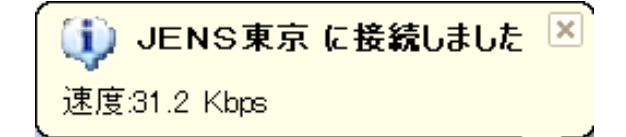

18

26) 回線が接続されると、タスクバー の右端にパソコンのアイコンが表示さ れます。これで、回線接続完了です。

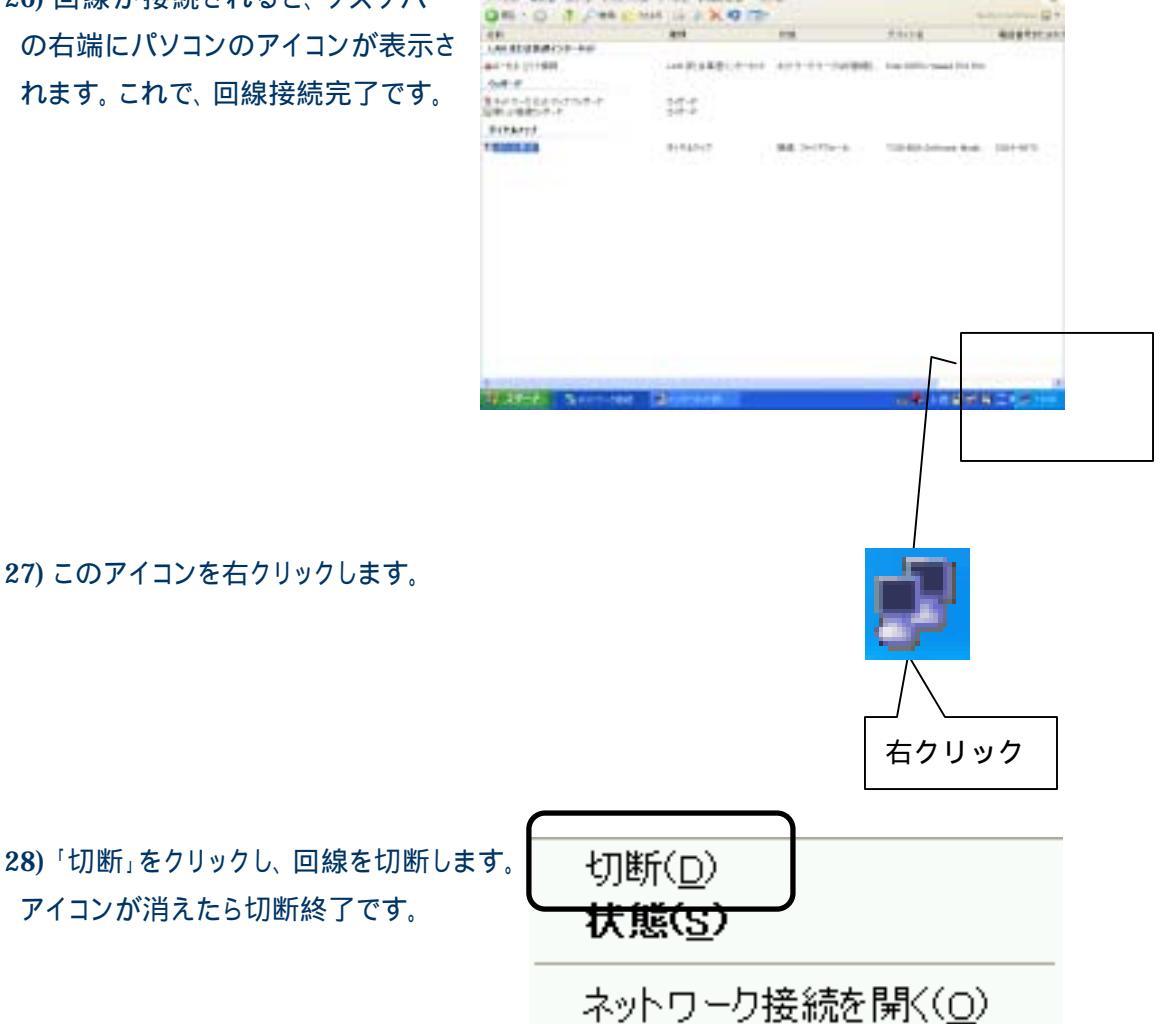

# ブラウザの設定

- 1 インターネットに接続するためには、インターネット接続用のソフトが必要ですが、このソフトの ことをブラウザといいます。ブラウザには色々ありますが、代表的なものに下記の2つがあり ます。
  - 1) Microsoft Internet Explorer
  - 2) Netscape Navigator
- 2 新しく windows 版パソコンを購入すると、「Microsoft Internet Explorer」が標準装備されています。ここでは、「Microsoft Internet Explorer」の設定について説明します。他のブラウザをご使用の場合は各ブラウザの説明に従ってください。
- 3 インターネット接続設定
  - デスクトップ画面で「Microsoft Internet Explorer」を見つけ右クリックします。

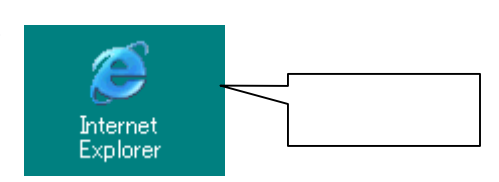

2) 「プロパティ」をクリックします。

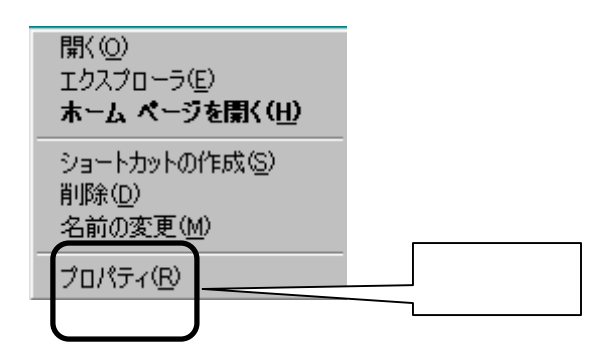

3) 「接続」を選択します。

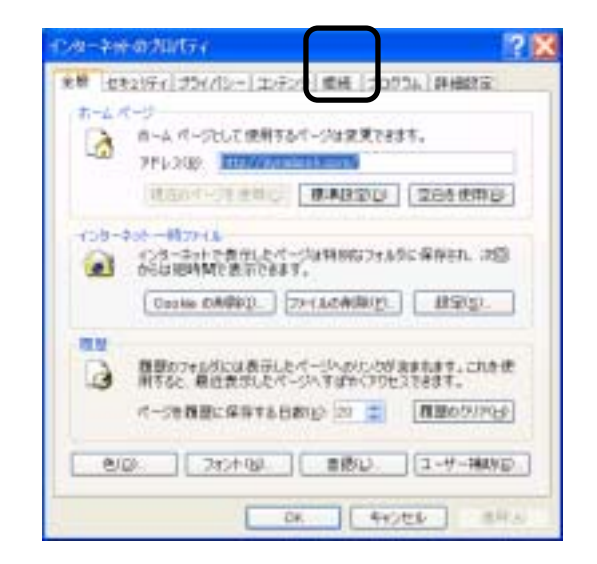

- 電話回線を使用する場合は、「通常の接続でダイヤルする」を選択します。LANを利用する場合は「ダイヤルしない」を選択し、「OK」をクリックします。
- 5) 電話回線を使用する場合は、ダイ アルアップと仮想プライベートネットワ ークの設定で、該当のプロバイダーと アクセスポイントを選択し、「既定に設 定」をクリックし、「OK」をクリックしま す。

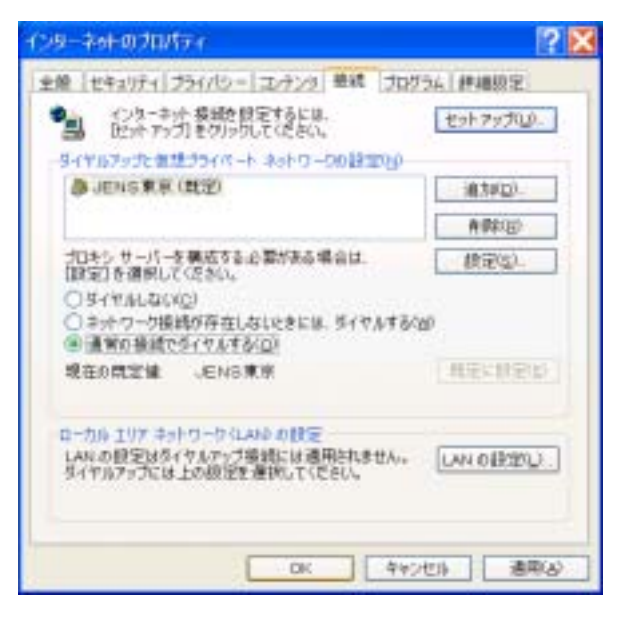